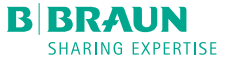

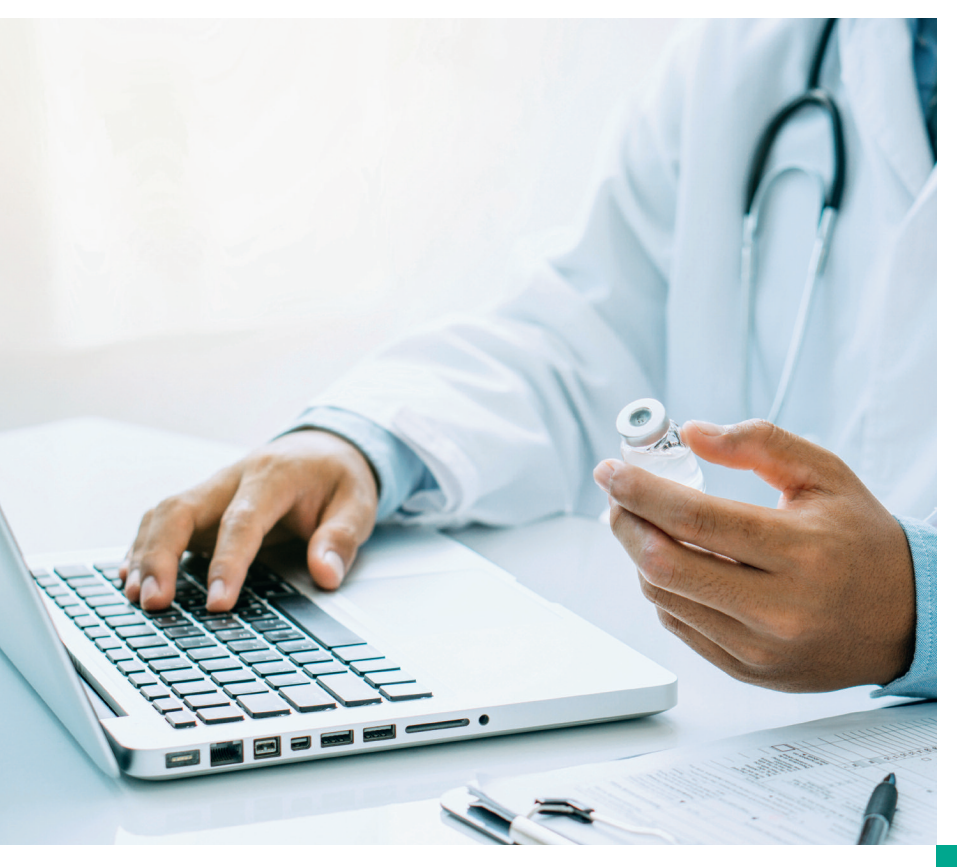

# **B.Comp Benutzerhandbuch**

B.Comp – Ihre Informationsquelle bei Fragen zur Arzneimittelkompatibilität mit B. Braun-Produkten, Materialien und Infusionslösungen

# 1. Registrierung und Login

Die B.Comp-Datenbank ist über den folgenden Direktlink erreichbar:

https://bcomp.bbraun.cloud/combinations

| Category      | Drug         | Carrier Solution                                | B. Braun         | Product                           |
|---------------|--------------|-------------------------------------------------|------------------|-----------------------------------|
|               |              |                                                 |                  | <ol> <li>Reset Filters</li> </ol> |
| Drug Category | Drug         | Carrier Solution                                | B. Braun Product |                                   |
|               | Please use t | he filter options on top to receive some result | S.               |                                   |
|               |              |                                                 |                  |                                   |
|               |              |                                                 |                  |                                   |

#### 1a. Einloggen in My B. Braun

| Login                                            |  |  |  |  |  |
|--------------------------------------------------|--|--|--|--|--|
| Hier können Sie sich bei "My B. Braun" anmelden. |  |  |  |  |  |
|                                                  |  |  |  |  |  |
| E-Mail-Adresse/Benutzername                      |  |  |  |  |  |
|                                                  |  |  |  |  |  |
| Passwort                                         |  |  |  |  |  |
|                                                  |  |  |  |  |  |
| Passwort vergessen?                              |  |  |  |  |  |
| Jetzt anmelden                                   |  |  |  |  |  |

Wenn Sie bereits registrierter Benutzer auf "My B. Braun" sind, bitte geben Sie Ihren Benutzernamen / Ihre E-Mail-Adresse und Ihr Passwort in das Login-Feld ein.

Falls Sie Ihr Passwort vergessen haben, klicken Sie bitte auf "Passwort vergessen?" und folgen Sie den Anweisungen, um ein neues Passwort zu generieren.

Wenn Sie ein neuer Benutzer sind, werden Sie aufgefordert sich zu registrieren (siehe Schritt 1b).

#### 1b. Registrierung bei My B. Braun

Falls Sie noch kein Profil auf My B. Braun haben, registrieren Sie sich bitte.

| E-Mail-Adresse/Benutzername |
|-----------------------------|
| Passwort                    |
| Passwort vergessen?         |
|                             |
| Jetzt anmelden              |

| Mit * markie         | rte Felder sind Pflichtfelder.                                            |
|----------------------|---------------------------------------------------------------------------|
| Anrede *             |                                                                           |
| ⊖ Hr.                | ⊖ Fr.                                                                     |
| Titel                |                                                                           |
| Vorname*             |                                                                           |
| Name*                |                                                                           |
| Straße*              |                                                                           |
|                      |                                                                           |
| PLZ*                 | Ort*                                                                      |
| Land*<br>Bitte aus   | wählen                                                                    |
| Unternehm            | en oder Einrichtung                                                       |
| Position od          | er Funktion                                                               |
| E-Mail-Adre          | isse*                                                                     |
|                      |                                                                           |
| Die E-Mail-          | Adresse wird künftig als Benutzername verwendet.                          |
| Cepell Old           |                                                                           |
| Ich akze<br>Datenscl | ptiere die Nutzungsbedingungen und<br>nutzrichtlinie der B. Braun-Gruppe. |
|                      |                                                                           |

# 2. Anmeldeformular für B.Comp

Nach dem Einloggen in Ihr "My B. Braun"-Profil werden für den ersten Zugriff auf die B.Comp-Datenbank ggf. weitere Informationen abgefragt. Bitte füllen Sie die aufgeführten Felder aus und akzeptieren Sie die Geschäftsbedingungen. Durch einen Klick auf die Schaltfläche "Create" wird Ihre Anfrage für den Zugriff auf B.Comp erstellt. Anschließend erhalten Sie eine E-Mail, in welcher der Erhalt Ihrer Anfrage bestätigt wird. Sobald Ihr Antrag genehmigt ist, werden Sie ebenfalls per E-Mail informiert. Sie haben nun Zugriff auf B.Comp und können die Datenbank kostenfrei nutzen.

| B.Comp                                  | B. Braun JIRA Service Desk<br>B.Comp Service Desk                                                               |
|-----------------------------------------|----------------------------------------------------------------------------------------------------|
| Dear Customer, we<br>on "Apply for B.Co | lcome to our B.Comp Service Desk. To apply for access to our B.Comp application, please click mp Access" below. |
| What do yo                              | ou need help with? Q                                                                                            |
| Apply for<br>Request a                  | acting to B.Comp                                                                                                |

# 3. Startseite

Um die Kompatibilität eines bestimmten Medikaments mit unseren B. Braun-Produkten, -Materialien und -Infusionslösungen zu überprüfen, wählen Sie einfach eines der alphabetisch aufgelisteten Medikamente in der Liste "Drug" aus.

Sie haben ebenfalls die Möglichkeit, Ihre Suche vorab nach der Arzneimittelkategorie unter "Drug Category" zu filtern. Nach der Auswahl des Medikaments haben Sie nun die Möglichkeit, Ihre Suche weiter einzuschränken, indem Sie unter "B. Braun Product" das spezifische B. Braun-Produkt und / oder unter "Carrier Solution" den Träger der Infusionslösung auswählen.

| B.Comp –       | the B.Braun drug compatibil          | ity database for produc        | ts, materials and IV solution               | IS                  |
|----------------|--------------------------------------|--------------------------------|---------------------------------------------|---------------------|
| Drug Category  | Drug                                 | Carrier Solution               | B. Braun                                    | Product             |
|                |                                      |                                |                                             | Reset Filters       |
| Drug Category  | Drug                                 | Carrier Solution               | B. Braun Product                            |                     |
|                | Please use the filte                 | er options on top to receive s | ome results.                                |                     |
|                |                                      |                                |                                             |                     |
|                |                                      |                                |                                             |                     |
| E Combinations | ⑦ Guide                              | Abbr                           | eviations                                   | Legal Terms 🔺       |
| B.Comp         | – the B.Braun drug compatibi<br>Drug | lity database for produc       | ts, materials and IV solution<br>B. Braun F | <b>s</b><br>Product |
|                |                                      | -<br>D5W                       |                                             | Reset Filters       |
| Drug Category  | Drug                                 | NS<br>Cari<br>NS/D5W           | Braun Product                               |                     |
|                | Please use the filt                  | ter options on RTU             |                                             |                     |
|                |                                      |                                |                                             |                     |
| Combinations   | ⑦ Guide                              | Abb                            | reviations                                  | Legal Terms 🔺       |

Aktuell stehen unter "Carrier Solution" folgende Lösungen zur Verfügung:

- D5W Glucose 5%
- NS Isotone Kochsalzlösung 0,9%
- NS/D5W Isotone Kochsalzlösung 0,9% oder Glucose 5%
- RTU Ready to use / Gebrauchsfertig

# 4. Suchergebnisse

Sobald Sie Ihre Suchkriterien ausgewählt haben, wird das Kompatibilitätsergebnis direkt unterhalb des Suchantrags angezeigt.

Klicken Sie auf die von Ihnen gewählte Kombination, um detaillierte Informationen über die jeweiligen Analyseergebnisse zu erhalten.

| B.Comp – t                        | he B.Braun drug compatil | bility da | tabase for products, materi | als and IV solutions      | 3             |
|-----------------------------------|--------------------------|-----------|-----------------------------|---------------------------|---------------|
| Drug Category<br>Chemotherapeutic | Drug<br>Paclitaxel       | ×         | Carrier Solution            | 8. Braun Prod<br>Easypump | II ST/LT X    |
|                                   |                          |           |                             |                           | Reset Filters |
| Drug Category                     | Drug                     |           | Carrier Solution            | B. Braun Product          |               |
| Chemotherapeutic                  | Paclitaxel               |           | NS/D5W                      | Easypump II ST/LT         | >             |
|                                   |                          |           |                             |                           |               |
| Combinations                      | (?) Guide                |           | Abbreviations               |                           | Legal Terms 🔺 |

# 5. Medikamentenkompatibilitätsliste und Zusammenfassungen der Laborberichte

Sie erhalten einen Überblick über alle verfügbaren Tests zur Arzneimittelkompatibilität, die Ihren ausgewählten Kriterien entsprechen. Klicken Sie auf den Test Ihrer Wahl, um den entsprechenden Laborbericht aufzurufen.

| K Back B.Comp - t         | he B.Braun drug com            | patibility database for produ  | ucts, materials and IV solu | itions       |
|---------------------------|--------------------------------|--------------------------------|-----------------------------|--------------|
| Combination               |                                |                                |                             |              |
| ~                         | Drug Category<br>Chemotherapeu | tic                            |                             |              |
| sen ?                     | Drug<br>Paclitaxel             |                                |                             |              |
| Easypump II ST/LT         | Carrier Solution<br>NS/D5W     |                                |                             |              |
|                           | _                              |                                |                             |              |
| Drug Stability / Compatil | oility List                    |                                |                             |              |
| Concentration (Range)     | Refrigerated<br>(2°C - 8°C)    | Room Temperature (15°C - 25°C) | Storage Condition ①         | Test Summary |
| 0.3 mg/ml                 | 7 Days                         | 24 Hours                       | Combined                    | ±            |
| E Combinations            | ⑦ Guide                        | Pel Ab                         | breviations                 | Legal Terms  |

#### 6. Download der Zusammenfassung des Laborberichts

Durch Anklicken der Download-Schaltfläche können Sie die jeweilige Testzusammenfassung herunterladen bzw. ausdrucken, um sie später zu verwenden.

| Drug     Concentration<br>(Range)     Carrier Solution     Refrigerated<br>(2°C-8°C)     Temperature<br>(15°C-25°C)     Storage<br>Condition     Storage<br>Condition       Pacitaxel     0.3 mg/ml     NS/DSW     7 Days     24 Hours     Combined       Title     Test Facility     Release Date     Download       Pacitaxel     Ecotox     07/09/2016     1 | om               | Selected Drug | Stability / Compati   | bility List      |                             |                                      |           | ×    |
|----------------------------------------------------------------------------------------------------|------------------|---------------|-----------------------|------------------|-----------------------------|--------------------------------------|-----------|------|
| Pacitazel         D.3 mg/ml         NS/DSW         7 Days         24 Hours         Combined           Lab Reports         Title         Test Facility         Release Date         Download           Pacitazel         Ecotox         07/09/2016         €           Pacitazel         Ecotox         06/09/2016         €                                     | 1                | Drug          | Concentration (Range) | Carrier Solution | Refrigerated<br>(2°C - 8°C) | Room<br>Temperature<br>(15°C - 25°C) | Condition | 0    |
| Lab Reports       Title     Test Facility     Release Date     Download       Pacificasel     Ecotox     07/09/2016     1       Pacificasel     Ecotox     06/09/2016     1                                                                                                    |                  | Paclitaxel    | 0.3 mg/ml             | NS/D5W           | 7 Days                      | 24 Hours                             | Combined  |      |
| Paclitaxel     Ecotox     07/09/2016       Paclitaxel     Ecotox     06/09/2016                                                                                                    | asy              | Lab Reports   |                       | est Facility     | Reles                       | ise Date                             | Downlos   | id.  |
| Pacifiazel         Ecotox         07/09/2016         Column           Column         Pacifiazel         Ecotox         06/09/2016         É                                                                                                    |                  | nac           |                       | corracinty       | Kelec                       | loc Date                             | -         | iu . |
| Co Pacilitaxel Ecolox 06/09/2016 差                                                                                                    | rug              | Paclitaxel    | E                     | icotox           | 07/09                       | /2016                                | *         |      |
| 0.3                                                                                                    | Co<br>(Ri<br>0.3 | Paclitaxel    | E                     | icotax           | 06/09                       | /2016                                | *         |      |

#### 7. Weitere Suchen

Um eine neue Suche zu starten, klicken Sie auf die Schaltfläche "Reset Filters" auf der Startseite.

| B.Comp        | – the B.Braun drug compa | tibility database for products, mat          | erials and IV solutions |
|---------------|--------------------------|----------------------------------------------|-------------------------|
| Drug Category | Drug                     | Carrier Solution                             | B. Braun Product        |
|               |                          |                                              |                         |
| Drug Category | Drug                     | Carrier Solution                             | B. Braun Product        |
|               | Please use the           | a filter options on top to receive some resu | ults.                   |
|               |                          |                                              |                         |
|               | (2) Guide                |                                              | s Lenal Terms 🛦         |

Für weitere Informationen wenden Sie sich bitte an Ihren B. Braun Ansprechpartner oder besuchen Sie unsere Website unter www.bbraun.de

B. Braun Deutschland GmbH & Co. KG Tel. (0 56 61) 91 47-70 00 | E-Mail: info.de@bbraun.com | www.bbraun.de Betriebsstätte: Melsungen | Carl-Braun-Straße 1 | 34212 Melsungen

Nr. 4007861 Stand: 04/2022